# HƯỚNG DẪN ĐĂNG NHẬP CHO CÔNG DÂN, DOANH NGHIỆP/TỔ CHỨC TRÊN HỆ THỐNG THÔNG TIN GIẢI QUYẾT THỦ TỤC HÀNH CHÍNH TỈNH LAI CHÂU

### I. HƯỚNG DẪN ĐĂNG NHẬP DÀNH CHO CÔNG DÂN

Yêu cầu: Công dân phải có Tài khoản VNEID (Định danh mức độ 2). Nếu chưa có, Công dân tiến hành chọn Đăng ký trên trang Hệ thống thông tin giải quyết thủ tục hành chính tỉnh Lai Châu và làm theo hướng dẫn được đính kèm.

**Bước 1:** Công dân truy cập vào đường link địa chỉ trang chủ của Hệ thống giải quyết thủ tục hành chính tỉnh Lai Châu: <u>https://dichvucong.laichau.gov.vn/</u>

**Bước 2:** Tại giao diện Trang chủ của Hệ thống, chọn tới phần Đăng nhập.

| HỆ THỐNG THÔNG T<br>TỉNH LẠI CHÂU<br>Hành chính phục vụ                                                                                                    | ÎN GIẢI QUYẾT THỦ TỤC HÀNH                                                                   | CHÍNH                                                                                    |
|----------------------------------------------------------------------------------------------------|----------------------------------------------------------------------------------------------|------------------------------------------------------------------------------------------|
| Giới thiệu Thủ tục hành chính<br>Thống kê Hỗ Trợ - Dịch vụ khác -                                                                                                    | Dịch vụ công trực tuyến 🛛 Tra cứu hồ sơ                                                      | Phản Ánh Kiến Nghị + Đánh giá                                                            |
| Nhập từ khoá tìm kiếm<br>Chứng thực điện từ                                                                                                    | Kết quả đảnh giả Bộ chỉ số phục<br>vụ người dân và doanh nghiệp của<br>bộ, ngành, địa phương | Q<br>Dịch vụ công thiết yếu                                                              |
| Từ 1/7, chỉ sử dụng duy nhất tài khoản VNeID<br>khi thực hiện DVC trực tuyến<br>14/06/2024<br>Bộ Chỉ số phục vụ người dân, doanh nghiệp<br>trong thực hiện TTHC, cung cấp DVC<br>22/12/2022<br>THỐNG VỆ LIỐ SƠ THEO NĂU 2024 | Hướng dẫn liện kết tài khoản Cống DVCQG<br>với VNeD<br>14/06/2024                            | Hướng dẫn đăng nhập DVC Lai Châu bảng tài<br>khoản VNeID từ ngày 01/7/2024<br>12/06/2024 |
| Tổng số hồ sơ tiếp nhân 55061                                                                                                    |                                                                                              |                                                                                          |

**Bước 3:** Tại trang đăng nhập, chọn tới ĐĂNG NHẬP Tài khoản Định danh điện tử được cấp bởi Bộ Công An.

| HỆ THÔNG THÔN<br>TÎNH LẠI CHÂL<br>Hành chính phục vụ                                                                                       | G TIN GIẢI QUYẾT THỦ TỤC HÀN<br>J                                                                | NH CHÍNH<br>上 Đăng ký                         |
|----------------------------------------------------------------------------------------------------|--------------------------------------------------------------------------------------------------|-----------------------------------------------|
| Giới thiệu Thủ tục hành chính<br>Thống kê Hỗ Trợ - Dịch vụ khác                                                                            | n Dịch vụ công trực tuyến Tra cứu hồ s<br>•                                                      | ư Phản Ánh Kiến Nghị + Đánh giá               |
| CÔNG DÂN/DOANH N                                                                                                    | IGHIỆP ĐĂNG NHẬP                                                                                 | CÁN BỘ ĐĂNG NHẬP                              |
| Đăng nhập dành cho cá nhân hoặc<br>Công dân đăng nhập bằng tài khoá<br>Mộc<br>ĐĂNG NHẬP<br>Tài khoản cấp bởi<br>Cổng dịch vụ công quốc gia | tố chức<br>n DVCOG và VNeID<br>ĐĂNG NHẬP<br>Tài khoản Định danh điện tử<br>cấp bởi<br>Bộ Công an | CÁN BỘ ĐĂNG NHẬP<br>Đăng nhập dành cho cán bộ |

**Bước 4:** Sau khi hệ thống tự động chuyển tới trang đăng nhập dân cư quốc gia của Bộ Công An, Công dân có thể chọn đăng nhập bằng 2 cách như sau:

### A. Đăng nhập bằng Tài khoản VNEID được cấp bởi Bộ Công An

Tại trang Đăng nhập VNEID, nhập tài khoản và mật khẩu của Công dân, sau đó ấn chọn Đăng nhập. Nhập chính xác mã xác thực OTP gồm 6 chữ số được gửi tới Số điện thoại mà công dân đã đăng ký tài khoản VNEID.

|   |                        | BÔ CÔ                                  | NG AN                                          |                                   |   |
|---|------------------------|----------------------------------------|------------------------------------------------|-----------------------------------|---|
|   | Đăng nhập              | Xác tỉ<br>Vui lòng nhập mã OTP<br>088' | tực OTP<br>vừa gửi tới số điện thoại<br>***370 |                                   |   |
|   | ۵ 012099002<br>۲۵۰۰۰۰۰ | Gửi lại mã Huỷ bỏ                      | Mã sẽ hết hạn <b>02:57</b><br>Xác nhận         |                                   |   |
| Q |                        | Dang Ingp                              | Hoặc quết r<br>dụng VNell                      | mã QR bảng ứng<br>D để đảng nhập. | ¢ |

Sau khi đăng nhập thành công, hệ thống sẽ tự động chuyển về trang Hệ thống thông tin giải quyết thủ tục hành chính tỉnh Lai Châu

|     | TÎNH LA<br>Hành chín                                                                                                    | IG THÔNG<br>AI CHÂU<br>h phục vụ             | TIN GIẢI QUYẾT TH                                                   | Ů TỤC HÀNH                                                                                                 | CHÍNH                  | C Lê     | ~ |
|-----|----------------------------------------------------------------------------------------------------|----------------------------------------------|---------------------------------------------------------------------|----------------------------------------------------------------------------------------------------|------------------------|----------|---|
| Â   | Giới thiệu Thủ tụ                                                                                                    | c hành chính                                 | Dịch vụ công trực tuyến                                             | Tra cứu hồ sơ                                                                                              | Phản Ánh Kiến Nghị 🗸   | Đánh giá |   |
| Thố | ống kê Hỗ Trợ - [                                                                                                    | Dịch vụ khác 🗸                               |                                                                     |                                                                                                    |                        |          |   |
|     |                                                                                                    |                                              |                                                                     |                                                                                                    |                        |          |   |
| _   |                                                                                                    |                                              |                                                                     |                                                                                                    |                        |          |   |
|     |                                                                                                    |                                              |                                                                     |                                                                                                    |                        |          |   |
|     | Quản lý thông tin cá nh                                                                                                    | iân, thay đổi mậ                             | t khẩu hoặc tên đăng nhập c                                         | ho cá nhân hoặc tổ                                                                                         | chức                   |          |   |
|     | Quản lý thông tin cá nh<br>Quản lý tài khoản                                                                                   | iân, thay đổi mậ<br>Quản lý hồ sơ            | t khẩu hoặc tên đăng nhập c<br>đã nộp Kho dữ liệu cá nh             | tho cá nhân hoặc tổ<br>nân, tổ chức                                                                        | chức                   |          |   |
|     | Quản lý thông tin cá nh<br>Quản lý tài khoản                                                                                   | ân, thay đổi mậ<br>Quản lý hồ sơ             | t khẩu hoặc tên đăng nhập c<br>đã nộp Kho dữ liệu cá nł             | tho cá nhân hoặc tổ<br>nân, tổ chức                                                                        | chức                   | _        |   |
|     | Quản lý thông tin cá nh<br>Quản lý tài khoản<br>Thông tin cá nhân                                                              | iân, thay đổi mậ<br>Quản lý hồ sơ            | t khẩu hoặc tên đăng nhập c<br>đã nộp Kho dữ liệu cá nh             | ho cá nhân hoặc tổ<br>nân, tổ chức<br>Liên kết tài khoản                                                   | chức<br>1              |          |   |
|     | Quản lý thông tin cá nh<br>Quản lý tài khoản<br>Thông tin cá nhân<br>Họ và tên                                                 | iân, thay đối mậ<br>Quản lý hồ sơ<br>Lê      | t khẩu hoặc tên đăng nhập c<br>đã nộp Kho dữ liệu cá nh             | cho cá nhân hoặc tổ<br>nân, tổ chức<br>Liên kết tài khoảr<br>Tên đăng nhập                                 | chức<br>1<br>012       |          |   |
|     | Quản lý thông tin cá nh<br>Quản lý tài khoản<br>Thông tin cá nhân<br>Họ và tên<br>Cơ quan tổ chức                              | iân, thay đối mậ<br>Quản lý hồ sơ<br>Lê      | t khẩu hoặc tên đăng nhập c<br>đã nộp Kho dữ liệu cá nh<br>đã nộp , | cho cá nhân hoặc tổ<br>nân, tổ chức<br>Liên kết tài khoảr<br>Tên đăng nhập<br>Mật khẩu                     | chức<br>012<br>••••••• |          |   |
|     | Quản lý thông tin cá nh<br>Quản lý tài khoản<br>Thông tin cá nhân<br>Họ và tên<br>Cơ quan tổ chức<br>Ngày sinh                 | iân, thay đối mậ<br>Quản lý hồ sơ<br>Lê      | t khẩu hoặc tên đăng nhập c<br>đã nộp Kho dữ liệu cá nh             | cho cá nhân hoặc tổ<br>nân, tổ chức<br>Liên kết tài khoản<br>Tên đăng nhập<br>Mật khấu<br>Thông tin tài kh | chức<br>012<br>012     |          |   |
|     | Quản lý thông tin cá nh<br>Quản lý tài khoản<br>Thông tin cá nhân<br>Họ và tên<br>Cơ quan tổ chức<br>Ngày sinh<br>Số CMND/CCCD | ân, thay đổi mậ<br>Quản lý hổ sơ<br>Lê<br>Lê | t khẩu hoặc tên đăng nhập c<br>đã nộp Kho dữ liệu cá nh             | cho cá nhân hoặc tổ<br>nân, tổ chức<br>Liên kết tài khoản<br>Tên đăng nhập<br>Mật khẩu<br>Thông tin tài kh | chức<br>012<br>0ân     |          |   |

#### B. Quét mã QR bằng ứng dụng VNEID được cấp bởi Bộ Công An

Công Dân mở ứng dụng VNEID được cài đặt trên điện thoại và quét mã QR đang hiển thị trên trang đăng nhập Hệ thống thông tin giải quyết thủ tục hành chính tỉnh Lai Châu

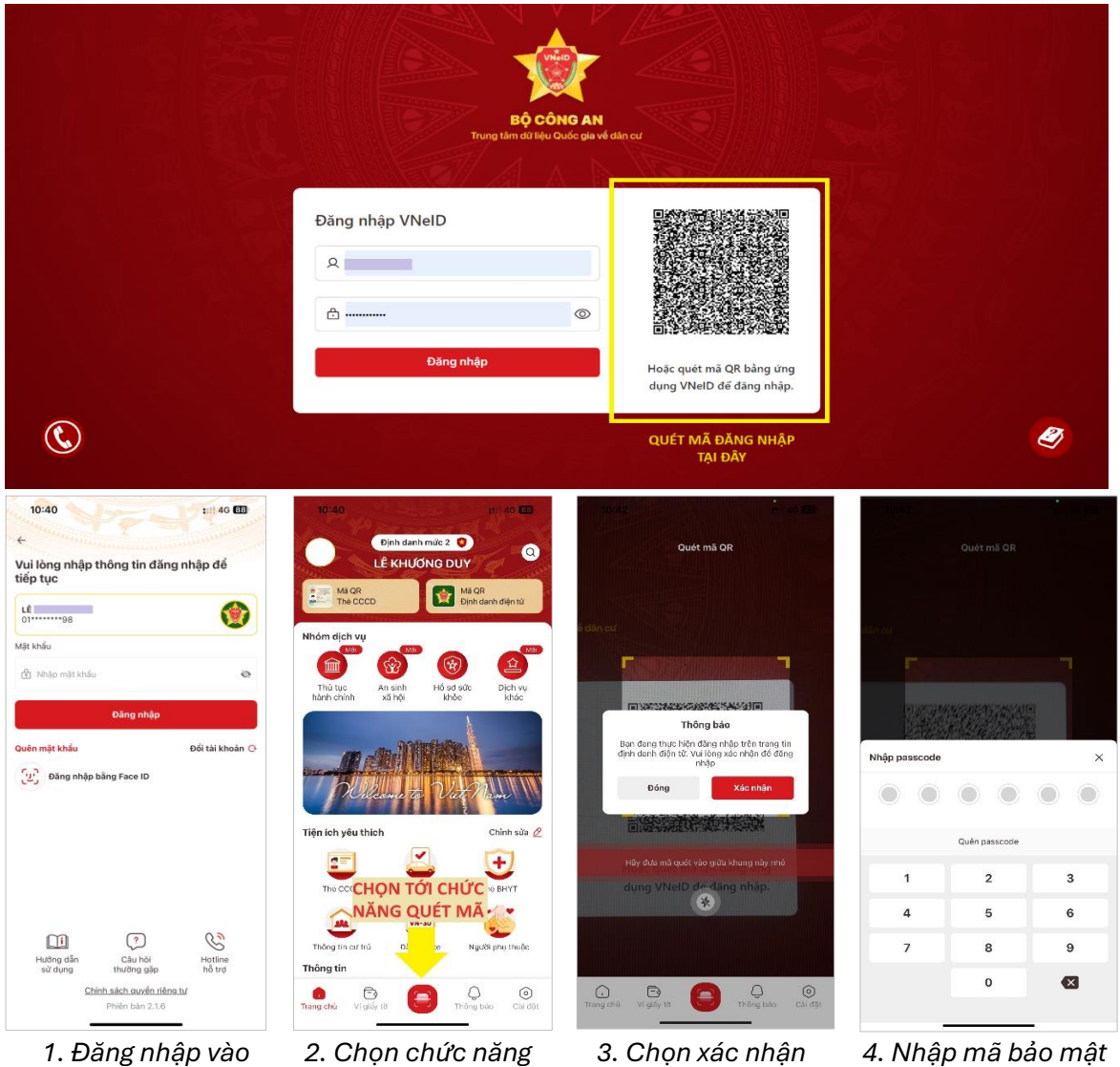

ứng dụng

quét mã QR

đăng nhập

được cài đặt

Sau khi đăng nhập thành công, hệ thống sẽ tự động chuyển về trang Hệ thống thông tin giải quyết thủ tục hành chính tỉnh Lai Châu

| Hẹ THON<br>TỉNH LA<br>Hành chính                                                                                                | <b>G THÔNG TIN GIẢI QUYẾT TH</b><br>I <b>I CHÂU</b><br>I phục vụ                                 | Ů TỤC HÀNH                                                                                                 | CHÍNH                  | C Lê     | v |
|----------------------------------------------------------------------------------------------------|--------------------------------------------------------------------------------------------------|----------------------------------------------------------------------------------------------------|------------------------|----------|---|
| o Giới thiệu Thủ tục                                                                                                    | hành chính Dịch vụ công trực tuyến                                                               | Tra cứu hồ sơ                                                                                              | Phản Ánh Kiến Nghị 🕶   | Đánh giá |   |
| Thống kê Hỗ Trợ ▾ D                                                                                                    | ịch vụ khác 🗸                                                                                    |                                                                                                    |                        |          |   |
|                                                                                                    |                                                                                                  |                                                                                                    |                        |          |   |
|                                                                                                    |                                                                                                  |                                                                                                    |                        |          |   |
|                                                                                                    |                                                                                                  |                                                                                                    |                        |          |   |
|                                                                                                    |                                                                                                  |                                                                                                    |                        |          |   |
| Quản lý thông tin cá nhá                                                                                                    | ân, thay đổi mật khẩu hoặc tên đăng nhập c                                                       | ho cá nhân hoặc tổ                                                                                         | chức                   |          |   |
| Quản lý thông tin cá nhậ                                                                                                    | ân, thay đổi mật khẩu hoặc tên đăng nhập c                                                       | ho cá nhân hoặc tổ                                                                                         | chức                   |          |   |
| Quản lý thông tin cá nhậ<br>Quản lý tài khoản                                                                                   | ân, thay đổi mật khẩu hoặc tên đăng nhập c<br>Quản lý hổ sơ đã nộp Kho dữ liệu cá nh             | ho cá nhân hoặc tố<br>nân, tổ chức                                                                         | chức                   |          |   |
| Quản lý thông tin cá nhậ<br>Quản lý tài khoản                                                                                   | ân, thay đổi mật khẩu hoặc tên đăng nhập c<br>Quản lý hổ sơ đã nộp Kho dữ liệu cá nh             | ho cá nhân hoặc tổ<br>nân, tổ chức                                                                         | chức                   |          |   |
| Quản lý thông tin cá nhậ<br>Quản lý tài khoản<br>Thông tin cá nhân                                                              | ân, thay đổi mật khẩu hoặc tên đăng nhập c<br>Quản lý hổ sơ đã nộp Kho dữ liệu cá nh             | ho cá nhân hoặc tổ<br>nân, tổ chức<br>Liên kết tài khoản                                                   | chức                   |          |   |
| Quản lý thông tin cá nhậ<br>Quản lý tài khoản<br>Thông tin cá nhân<br>Họ và tên                                                 | ân, thay đổi mật khẩu hoặc tên đăng nhập c<br>Quản lý hổ sơ đã nộp Kho dữ liệu cá nh<br>Lê       | ho cá nhân hoặc tổ<br>nân, tổ chức<br>Liên kết tài khoản<br>Tên đăng nhập                                  | chức<br>012            |          |   |
| Quản lý thông tin cá nhậ<br>Quản lý tài khoản<br>Thông tin cá nhân<br>Họ và tên<br>Cơ quan tố chức                              | ân, thay đổi mật khẩu hoặc tên đăng nhập c<br>Quản lý hổ sơ đã nộp Kho dữ liệu cá nh<br>Lê       | tho cá nhân hoặc tố<br>nân, tổ chức<br>Liên kết tài khoản<br>Tên đăng nhập<br>Mật khẩu                     | chức<br>012            |          |   |
| Quản lý thông tin cá nhà<br>Quản lý tài khoản<br>Thông tin cá nhân<br>Họ và tên<br>Cơ quan tố chức                              | ân, thay đổi mật khẩu hoặc tên đăng nhập c<br>Quản lý hồ sơ đã nộp Kho dữ liệu cá nh<br>Lê Lê    | cho cá nhân hoặc tố<br>nân, tổ chức<br>Liên kết tài khoản<br>Tên đăng nhập<br>Mật khấu                     | chức<br>012            |          |   |
| Quản lý thông tin cá nhà<br>Quản lý tài khoản<br>Thông tin cá nhân<br>Họ và tên<br>Cơ quan tố chức<br>Ngày sinh                 | ân, thay đổi mật khẩu hoặc tên đăng nhập c<br>Quản lý hồ sơ đã nộp Kho dữ liệu cá nh<br>Lê Lê    | cho cá nhân hoặc tố<br>nân, tổ chức<br>Liên kết tài khoản<br>Tên đăng nhập<br>Mật khấu<br>Thông tin tài kh | chức<br>012<br>••••••  |          |   |
| Quản lý thông tin cá nhi<br>Quản lý tài khoản<br>Thông tin cá nhân<br>Họ và tên<br>Cơ quan tố chức<br>Ngày sinh<br>Số CMND/CCCD | ân, thay đổi mật khẩu hoặc tên đăng nhập c<br>Quản lý hồ sơ đã nộp Kho dữ liệu cá nh<br>Lê Lê Lê | cho cá nhân hoặc tố<br>nân, tổ chức<br>Liên kết tài khoản<br>Tên đăng nhập<br>Mật khấu<br>Thông tin tài kh | chức<br>012<br>••••••• |          |   |

## II. HƯỚNG DẪN ĐĂNG NHẬP DÀNH CHO DOANH NGHIỆP/TỔ CHỨC

**Bước 1:** Công dân truy cập vào đường link địa chỉ trang chủ của Hệ thống giải quyết thủ tục hành chính tỉnh Lai Châu: <u>https://dichvucong.laichau.gov.vn/</u>

**Bước 2:** Tại giao diện Trang chủ của Hệ thống, chọn tới phần Đăng nhập.

| HỆ THỐNG THÔNG TIN<br>TINH LẠI CHÂU<br>Hành chính phục vụ                                                                                                    | GIẢI QUYẾT THỦ TỤC HÀNH                                                                      | I CHÍNH<br>It Đăng kỷ ☐ Đăng nhập                                                       |
|----------------------------------------------------------------------------------------------------|----------------------------------------------------------------------------------------------|-----------------------------------------------------------------------------------------|
| Giới thiệu Thủ tục hành chính Dịci<br>Thống kê Hỗ Trợ - Dịch vụ khác -                                                                                                    | h vụ công trực tuyến 🛛 Tra cứu hồ sơ                                                         | Phản Ánh Kiến Nghị • Đánh giá                                                           |
| Nhập từ khoá tìm kiếm                                                                                                    | ZAAN<br>ZZELZAN UB                                                                           |                                                                                         |
| Chứng thực điện từ                                                                                                    | Kết quả đánh giá Bộ chỉ số phục<br>vụ người dẫn và doanh nghiệp của<br>bộ, ngành, địa phương | Dịch vụ công thiết yếu                                                                  |
| Từ 17, chỉ sử dụng duy nhất tài khoản VNeID<br>khi thực hiện DVC trực tuyến<br>14/06/2024<br>Bộ Chi số phục vụ người dân, doanh nghiệp<br>trọng thực hiện TTHC, cung cấp DVC<br>22/12/2022 | Hướng dẫn liên kết tài khoản Cổng DVCQG<br>với VNeID<br>14/06/2024                           | Hướng dân đăng nhập DVC Lại Châu băng tài<br>khoản VNeID từ ngày 01/7/202<br>12/06/2024 |
| THỔNG KÊ HỎ SƠ THEO NĂM 2024<br>Tổng số hồ sơ liếp nhận 55061                                                                                                    | TÌNH HÌNH X                                                                                  | tử lý hồ sớ theo tháng                                                                  |

Bước 3: Tại trang đăng nhập, chọn tới ĐĂNG NHẬP Tài khoản cấp bởi Cổng dịch vụ công quốc gia.

| Hành chính phục v              | ų                                        | 🎝 Đăng ký 🖻 Đăng nhập                         |
|--------------------------------|------------------------------------------|-----------------------------------------------|
| Giới thiệu Thủ tục hành ch     | ính Dịch vụ công trực tuyến Tra cứu hồ s | sơ Phản Ánh Kiến Nghị + Đánh giá              |
| Thong ke no no + Dich vý ki    | a. •                                     |                                               |
| CÔNG DÂN/DOANI                 | I NGHIỆP ĐĂNG NHẬP                       | CÁN BỘ ĐĂNG NHẬP                              |
| Công dân đăng nhập bằng tài kł | ioán DVCQG và VNeID                      |                                               |
| 8                              | ĐĂNG NHẬP<br>Từ khoản Định đơnh điện tử  | CÁN BỘ ĐĂNG NHẬP<br>Đăng nhập dành cho cán bộ |

Chọn tới mục Tài khoản cấp bởi Cổng dịch vụ công quốc gia dành cho Doanh nghiệp/Tổ Chức

|                                       | Kết nối, cung cấp thống t                                                                                                    | VŲ CÔNG QUỐC GIA<br>In và dịch vụ công mọi lúc, mọi nơi                                                                                                    |                               |
|---------------------------------------|----------------------------------------------------------------------------------------------------|----------------------------------------------------------------------------------------------------|-------------------------------|
|                                       | Da<br>Chạn loại tài khoản t<br>Cổng dich<br>Việc<br>Tài khoản trác bải Cổng dich vụ công<br>quốc gia dành cho banh nghiệp Tổ<br>chức                                                                                                    | ing nhập<br>an muốn sử dụng đăng nhập<br>vụ công Quốc Gia<br>Trấi khoản Dựnh danh đến từ cấp bởi Bộ<br>Câng an dành cho Công dân                                                                                                    |                               |
|                                       | THÔNG BÁO TỪ HỆ THỐNG:<br>Theo quy đình tai Nghi đình số 59/2022,<br>danh và xác thực điện Xi kế từ nghy Qi<br>Cổng Dịch vụ công quốc gia sử dụng tài<br>cung cấp để đăng kỳ, đăng nhập thực hi<br>trên Cổng Dịch vụ công quốc gia. Công<br>VNEID thực hiện các bước sau để thực h | ND-CP ngày 05/09/2022 của Chính phủ về đình<br>Vh2/2024, các tà khoản dình đanh điện từ trên<br>khoản định đanh điện từ đo Bộ Công an (VhielD)<br>lộn địch vụ công trực tuyến và đó tiến chí khác<br>lần c tà khoản Crán Dịch vụ công quốc gia và<br>ên liên kết tà khoản: |                               |
| Cơ quan chủ quản: Văn phòng Chính phủ | www.dichvucong.gov.vn                                                                                                    | Tổng đài hỗ trợ: 18001096                                                                                                    | Email: dichvucong@chinhphu.vn |

Tiến hành đăng nhập cho doanh nghiệp/tổ chức bằng 3 hình thức có sẵn: SmartCA, USB ký số, Sim ký số

|         | Kết nổi, cung cấp thất                      | H VỤ CÔNG QUỐC GIA                 |                               |  |
|---------|---------------------------------------------|------------------------------------|-------------------------------|--|
|         | Đă<br>SmartCA U                             | ing nhập<br>sb ký số Sim ký số     |                               |  |
|         | (                                           | Smart CA                           |                               |  |
|         | Chưa có tài                                 | khoản? Đăng ký                     |                               |  |
|         |                                             |                                    |                               |  |
| Cơ quan | chủ quản: Văn phòng Chính phủ www.dichvucon | g.gov.vn Tổng đài hỗ trợ: 18001096 | Email: dichvucong@chinhphu.vn |  |

KẾT THÚC PHẦN HƯỚNG DẫN TRÂN TRỌNG CẢM ƠN!